|                        | <br> |  |
|------------------------|------|--|
| valeurs de $x_i$       |      |  |
| valeurs de $y_{\rm i}$ |      |  |

|                                                   | <b>Etape n° 1</b> : Effacer toutes les listes entrées précédemment                               |
|---------------------------------------------------|--------------------------------------------------------------------------------------------------|
| TEXAS INSTRUMENTS TI-76.fr                        |                                                                                                  |
|                                                   | Sélectionner <u>mém</u> (app <u>uyer sur 2nde +</u> ).                                           |
|                                                   | Sélectionner/la fonction <b>EffToutListes</b> (ligne 4).                                         |
|                                                   | Valider en appuyant sur <b>entrer</b> .                                                          |
|                                                   |                                                                                                  |
|                                                   | <u>Etape nº/2</u> : Remplir les listes L1 et L2                                                  |
|                                                   |                                                                                                  |
|                                                   | Appuyer sur <b>Stats</b> .                                                                       |
|                                                   | Dans 1. on optrora los valours do y (voir le tableau si dossus)                                  |
| graph stats diffable format calculs table         | Dans L1, on entrera les valeurs de $x_i$ (voir le tableau ci-dessus).                            |
| f(x) fewetre zoom trace graphe                    |                                                                                                  |
| quitter insérer                                   | Etane nº 3 : Représenter un nuage de points                                                      |
| 2nde mode suppr                                   | <u>Entre n's</u> receptesenter un nuage de points                                                |
| échanger listes                                   | Sélectionner graph stats (appuyer sur 2nde f(x)).                                                |
| texte x,n stats                                   | Sélectionner <b>Graph1</b> (ligne 1).                                                            |
| math angle prgm var annul                         | Sélectionner le type « nuage de points ».                                                        |
| Arcsin Arccos Arctan TT                           | Vérifier que ListeX correspond à $L_1$ et ListeY à $L_2$ .                                       |
|                                                   | Appuyer sur zoom.                                                                                |
| $\begin{array}{c} \sqrt{x} \\ x^2 \\ \end{array}$ | Sélectionner <b>ZoomStat</b> (ligne 9).                                                          |
| $10^{x}$ $u_{n}$ $v_{n}$ $w_{n}$                  |                                                                                                  |
|                                                   | <u>Etape n° 4</u> : Déterminer le point moyen                                                    |
|                                                   |                                                                                                  |
| rappel 4 5 6 mém                                  | Appuyer sur stats.                                                                               |
|                                                   | Selectionner CALC.                                                                               |
| OFF Catalog rép précéd                            | Taper L. (appuver sur 2nde 1, 2nde 2).                                                           |
|                                                   | Valider en appuyant sur entrer                                                                   |
|                                                   | vander en appayant sur <u>entrer</u> .                                                           |
|                                                   | Etape n° 5 : Obtenit l'équation de la droite d'ajustement                                        |
|                                                   |                                                                                                  |
|                                                   | Appuyer sur stats .                                                                              |
|                                                   | Sélectionner CALC.                                                                               |
|                                                   | Sélectionner la fonction <b>RégLin(ax+b)</b> (ligne 4).                                          |
|                                                   | Taper $L_1$ , $L_2$ (appuyer sur 2nde 1, 2nde 2).                                                |
|                                                   | Valider en appuyant sur <b>entrer</b> .                                                          |
|                                                   |                                                                                                  |
|                                                   | <u>Etape n 6</u> : Tracer la droite d'ajustement                                                 |
|                                                   | $\int d\mathbf{r} \mathbf{r} \mathbf{r} \mathbf{r} \mathbf{r} \mathbf{r} \mathbf{r} \mathbf{r} $ |
|                                                   | Effacer si besoin la fonction V, avec la touche annul                                            |
|                                                   | Appuver sur var.                                                                                 |
|                                                   | Sélectionner <b>Statistiques</b> (ligne 4).                                                      |
|                                                   | Sélectionner <b>EQ</b> (en haut de l'écran).                                                     |
|                                                   | Sélectionner <b>EqRég</b> (ligne 1).                                                             |
|                                                   | Appuyer sur graphe.                                                                              |